## Outlook 2019 for Mac

Last Modified on 07/30/2024 1:16 pm PDT

## Add a new Account

## In the Menu Bar, click on **Tools > Accounts**

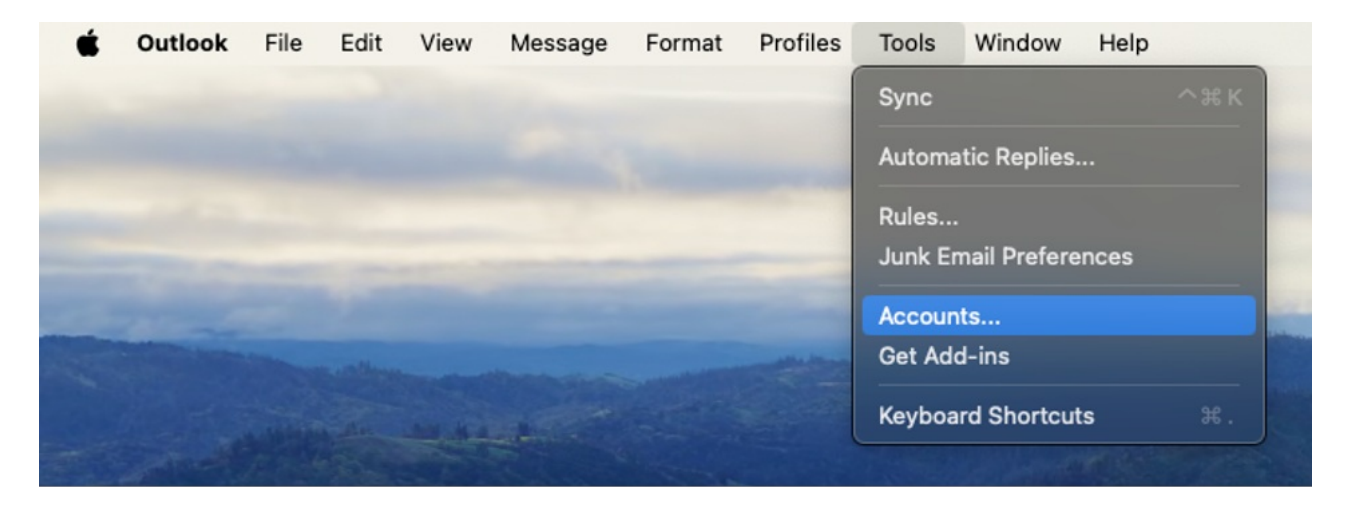

On the bottom left hand side of Accounts window, click on the + (plus) sign. A drop down menu should appear. Click on **Add an Account**.

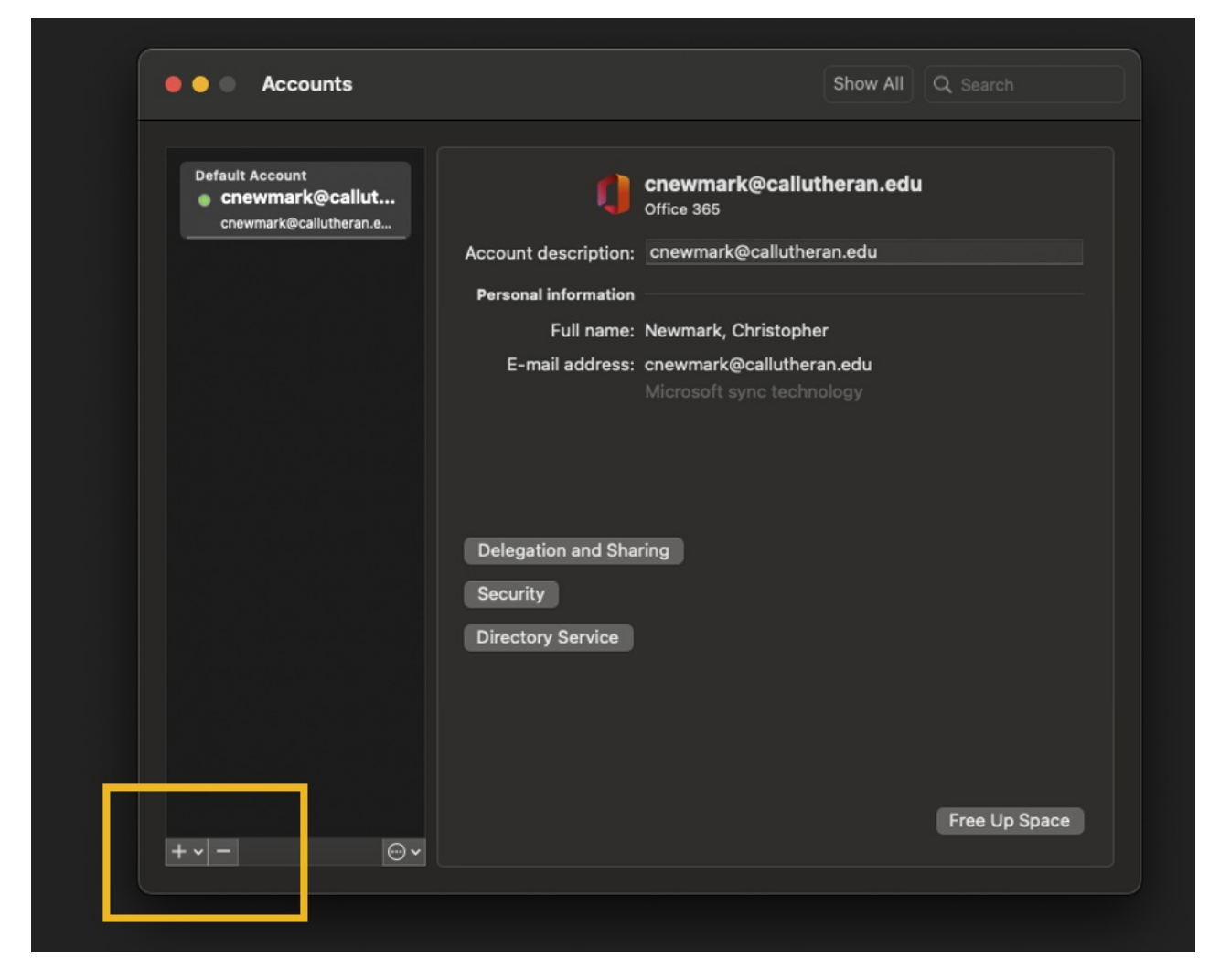

Enter your Cal Lutheran email information and select **continue**.

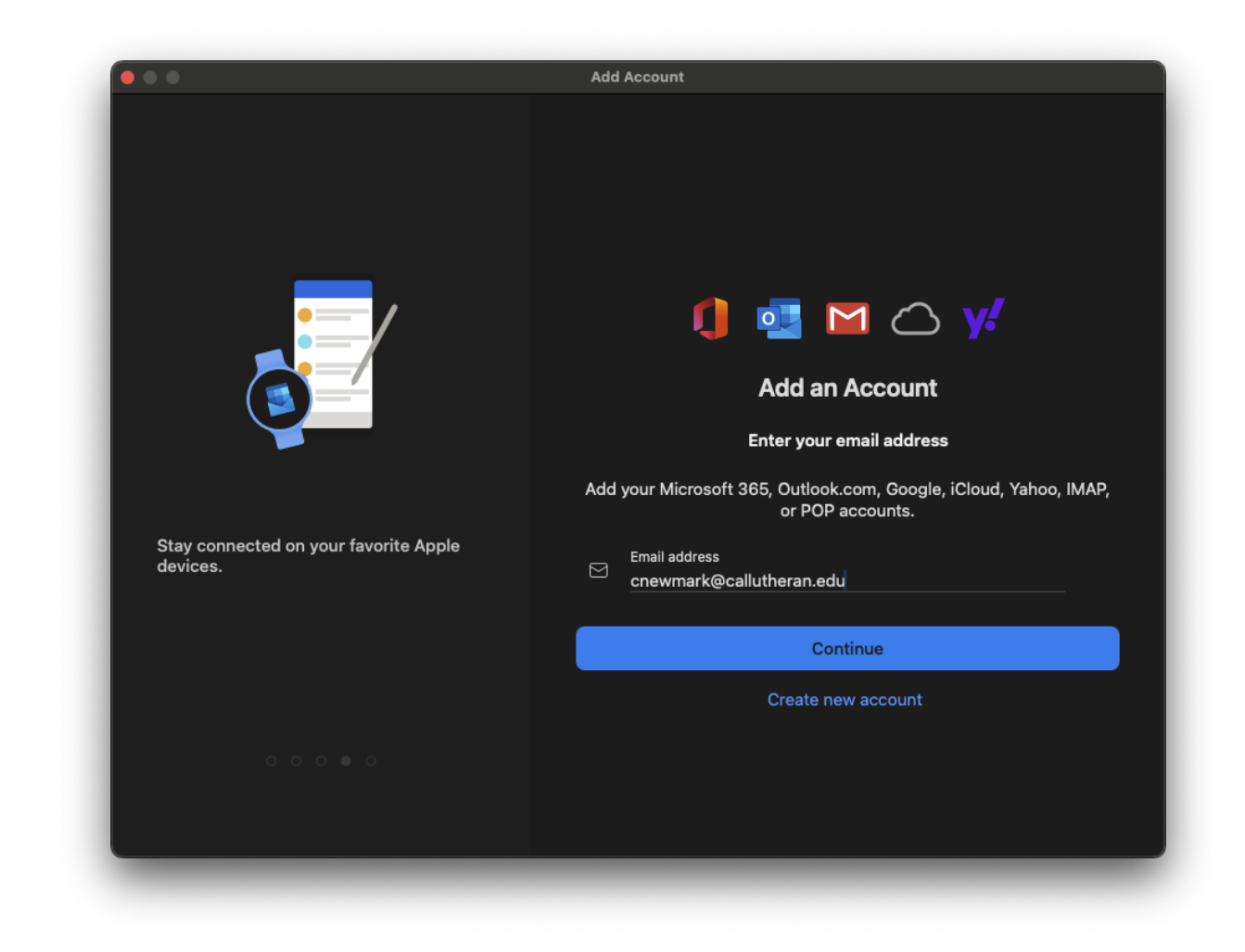

Select **Not Google?** in the upper right.

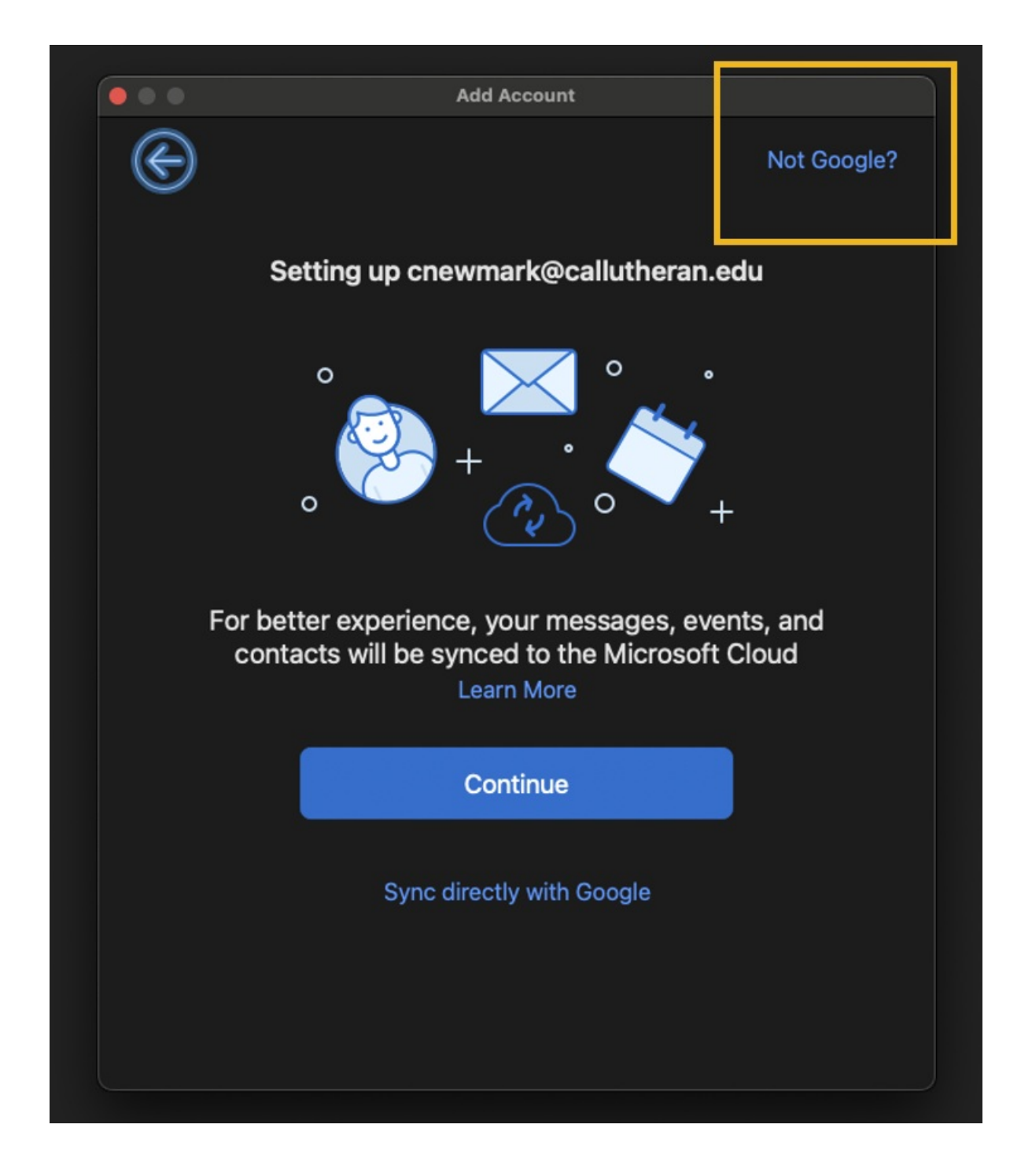

Select Microsoft 365

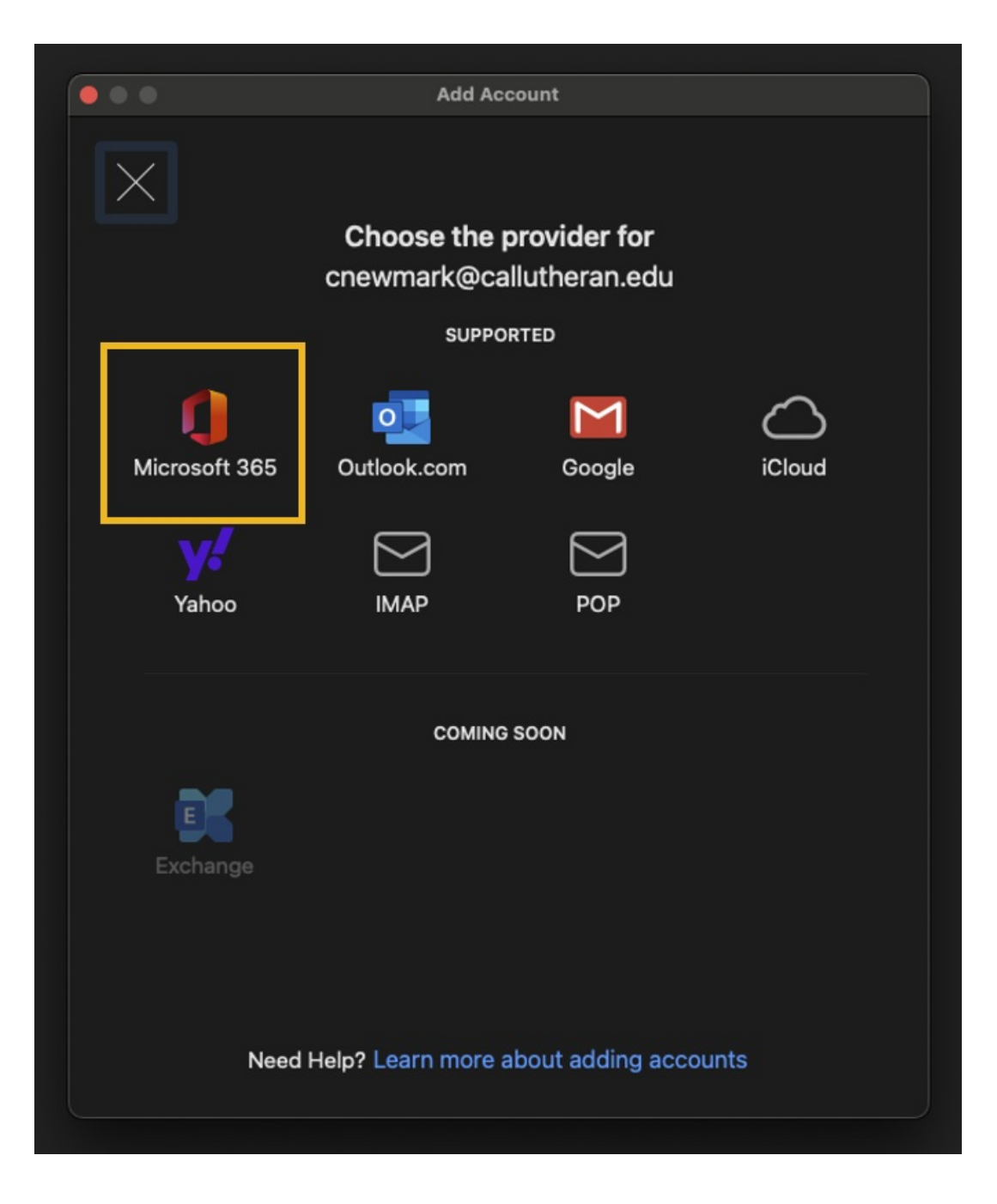